| Liste des icônes utilisées |   |          |    |   |   |   |   |       |
|----------------------------|---|----------|----|---|---|---|---|-------|
| 1                          | 2 | 3        | 4  | 5 | 6 | 7 | 8 | 9     |
| 4                          | G | •        | \$ |   |   | Σ | % | A↓ Z↓ |
|                            |   | <u> </u> |    |   |   |   |   | L. A. |

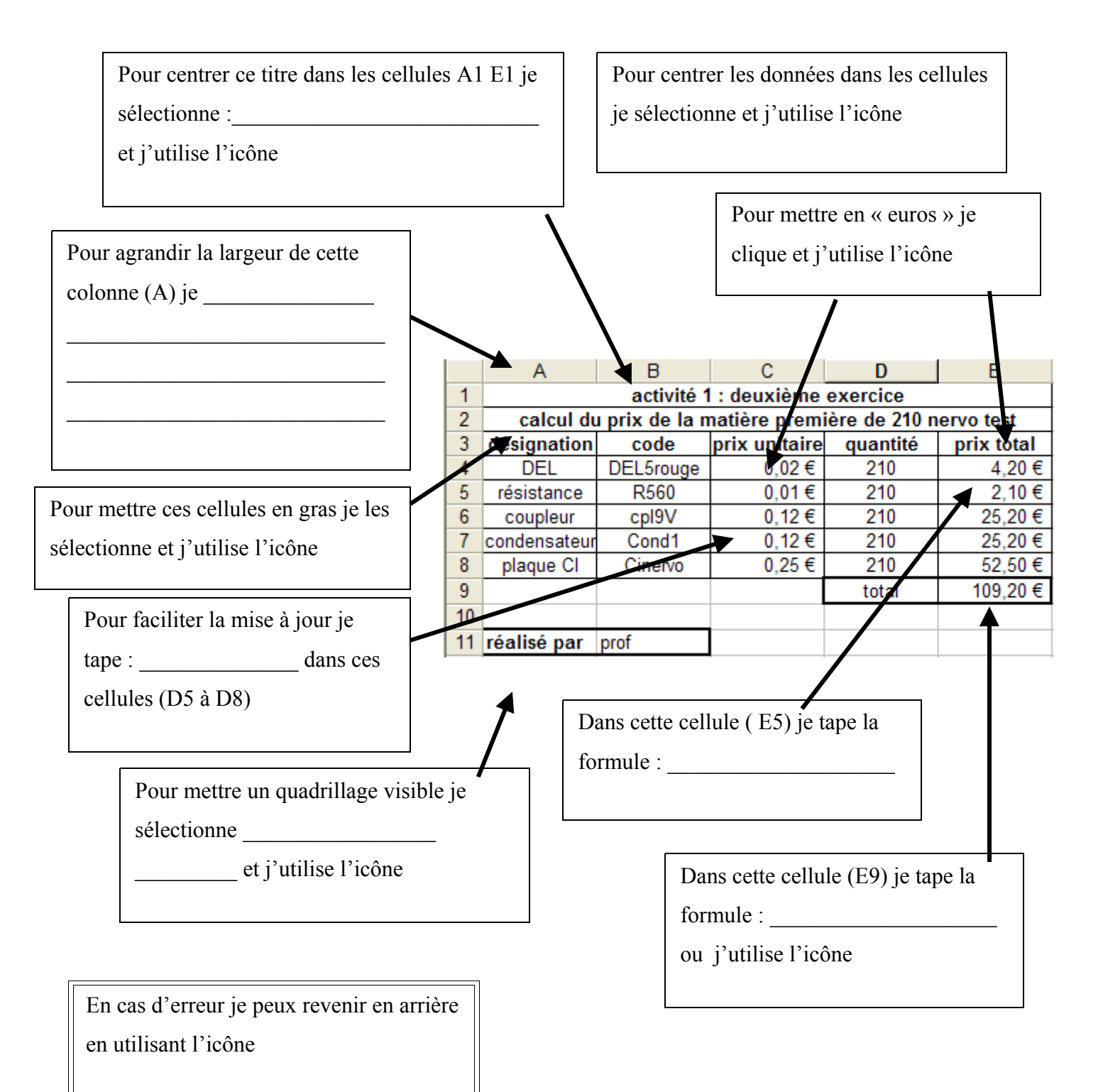

PCB